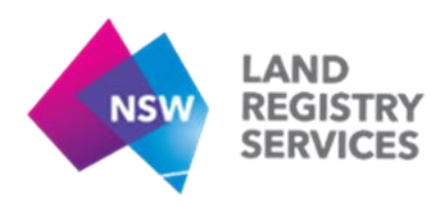

# User Guide D Accessing Services in NSW LRS Online

For assistance with accessing the relevant services, please see User Guide A - Summary of Services.

#### 1. Authenticated Services

Logging into NSW LRS Online will display the additional Services available under each user profile. For instructions on logging in, please see User Guide C - Login Guide for First Time Users.

| Main Menu                                                                                                    | Links to<br>Services                                       |                                                           |                                                  |                                  |  |  |
|----------------------------------------------------------------------------------------------------|------------------------------------------------------------|-----------------------------------------------------------|--------------------------------------------------|----------------------------------|--|--|
| NSW LAND<br>REGISTRY<br>SERVICES                                                                                                  | Links to<br>Record<br>jearches                             | RS Online                                                 | Authorised user log in ?                         | Login for<br>Registered<br>Users |  |  |
| Home Find records                                                                                                    | Services About us                                          |                                                           | 1                                                |                                  |  |  |
| Search<br>Bar                                                                                                    | ecords Enter lot/plan e.g. 186                             | 53/1000001 or street address                              | rch sure? <u>View all types of land records.</u> |                                  |  |  |
| For information relating to LPI / N                                                                                               | NSW LRS online services, including any                     | planned maintenance or outages, please visit o            | our service status page.                         |                                  |  |  |
| You can also sign up to receive s                                                                                                 | ces (NSW LRS)                                              |                                                           | Quick Links                                      |                                  |  |  |
| Changes to email addre                                                                                                    | Changes to email addresses and websites by 1 December 2017 |                                                           |                                                  | Brokers                          |  |  |
| New email addresses Historical Land Records Viewer                                                                                |                                                            |                                                           |                                                  |                                  |  |  |
| Our email addresses have changed and now end with @nswirs.com.au.                                                                 |                                                            |                                                           | eNos                                             |                                  |  |  |
| Please update your contact lists to reflect this change, our previous email addresses will no longer work after 15 December 2017. |                                                            |                                                           | ePlan                                            |                                  |  |  |
| New domain names by 1 Decemb                                                                                                    | er 2017                                                    | My Invoice                                                |                                                  |                                  |  |  |
| Our domain names will change as follows                                                                                           |                                                            |                                                           |                                                  |                                  |  |  |
| Name                                                                                                    | Current (old) Domain Name                                  | New Domain from 1 Dec 2017                                | •                                                |                                  |  |  |
| NSW LRS Website                                                                                                    | http://www.lpi.nsw.gov.au/                                 | http://www.nswlrs.com.au                                  | Links to Services                                | 1                                |  |  |
| Registrar General's Guidelines                                                                                                    | http://rgdirections.lpi.nsw.gov.au/                        | http://rg-guidelines.nswlrs.com.au                        |                                                  | 1                                |  |  |
| NSW LRS Online Portal                                                                                                    | https://online.lpi.nsw.gov.au                              | http://online.nswlrs.com.au                               |                                                  |                                  |  |  |
| NSW LRS Status Page                                                                                                    | https://lpi.statuspage.io/                                 | http://status.nswlrs.com.au                               |                                                  |                                  |  |  |
| If you have our old domain names saved in your favourites or bookmarks, you will need to update them.                             |                                                            |                                                           |                                                  |                                  |  |  |
| The old domain names will redirect to the                                                                                         | new ones until 31 December 2017.                           |                                                           |                                                  |                                  |  |  |
| Planned Maintenance in November                                                                                                   | er and December 2017                                       |                                                           |                                                  |                                  |  |  |
| Due to the changes to our domains, acces                                                                                          | ss to our websites including this Portal and               | some online services, will be interrupted at times.       |                                                  |                                  |  |  |
| To check on the status of our online servi                                                                                        | ices or to see if you may be impacted by an                | y planned works, please visit our <u>Service Status</u> p | age.                                             |                                  |  |  |
|                                                                                                    |                                                            |                                                           |                                                  |                                  |  |  |
| Additional Information                                                                                                    |                                                            |                                                           |                                                  |                                  |  |  |
| NSW Land Registry Services Access<br>Sitemap About us                                                                             | Privacy Terms & Conditions                                 | Copyright Disclaimer                                      |                                                  | IGHT © 2017                      |  |  |

Once a user has logged in, their username will display in the top right hand corner of the screen and the products and services available will be based on their user profile.

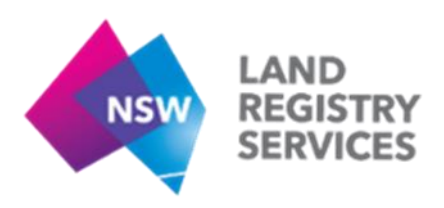

## 2. Logged in as

When a User has logged in, click on the drop down arrow next to the user name will show a menu that includes links to "My Documents", "My Account", "Tools" and "Log out". Based on the User's profile, there may be additional items shown.

| Logged in as | jsmith | • |
|--------------|--------|---|
|--------------|--------|---|

Tools available to each user have been assigned as per their established profile.

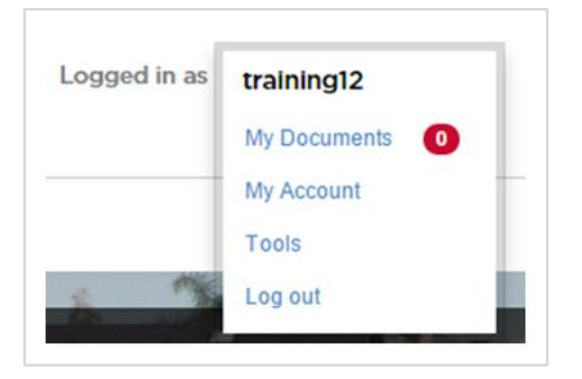

### 2.1 My Documents

Users can retrieve documents and subscriptions using this option (including Registered and Unregistered Plan subscriptions, Notice of Sale subscriptions and CRR Uncleared Notification subscriptions).

### 2.2 My Account

Users can update their email address and change their password using this option.

### 2.3 Tools

Established based on the User's profile, this section provides access to a set of reporting and management tools.

### 2.4 Log Out

Users can click on log out to leave the portal.